# 1 学内パソコン

### 1.1 パソコンの仕様

専任教員は研究室にパソコンを1台ずつ配付しています。非常勤講師は、講師控室(鷹陵館1階)の共有パソコンをご利用く ださい。

| OS       | Windows7 Professional SP1                              | システム全体を管理するソフトウェア                                                                                                    |
|----------|--------------------------------------------------------|----------------------------------------------------------------------------------------------------|
|          | Internet Explorer                                      | インターネットを見るためのソフトウェア                                                                                                    |
|          | Google Chrome                                          | インターネットを見るためのソフトウェア                                                                                                    |
|          | Mozilla Firefox                                        | インターネットを見るためのソフトウェア                                                                                                    |
|          | Flash Player                                           | 動画を再生する時に使用するソフトウェア                                                                                                    |
|          | Adobe Reader                                           | PDF を閲覧する時に使用するソフトウェア                                                                                                    |
| アプリケーション | 一太郎ビューア                                                | 「ワープロソフトー太郎」で作成したデータを閲覧・印<br>刷する時に使用するソフトウェア                                                                                                    |
|          | SPSS Statistics                                        | 統計ソフトウェア                                                                                                    |
|          | Symantec Endpoint Protection                           | ウィルス対策ソフトウェア                                                                                                    |
|          | Windows Media Player                                   | 音声を再生する時に使用するソフトウェア                                                                                                    |
|          | Microsoft Office2010<br>(Word•Excel•PowerPoint•Access) | Word $\rightarrow$ ワープロソフトウェア<br>Excel $\rightarrow$ 表計算ソフトウェア<br>PowerPoint $\rightarrow$ プレゼンテーションソフトウェア<br>Access $\rightarrow$ データベースソフトウェア |
|          | 秀丸                                                     | テキストエディタ                                                                                                    |

# 1.2【研究室及び講師控室のパソコン】ログイン方法

学内のパソコンは、情報処理教室のパソコン・サンサーラパソコン問わず、同一のユーザー名・パスワードでログインできます。 ユーザー名・初期パスワードは、就任時に配付する「パスワードの発行について」の用紙を確認してください。紛失や失念した方 は、再発行の手続きが必要です(3 ユーザー名・パスワード 参照)。

【研究室のパソコン】

- ① パソコンの電源を入れます。向かって右下にある[電源]ボタンを長押します。
- ②「View Connection Server のアドレスを入力します」の画面にて、Server 名が「shanti.bukkyo-u.ac.jp」になっていること を確認し、[接続] ボタンをクリックします。
- ③ ユーザー名とパスワードを入力し、[ログイン] ボタンをクリックします。

| <b>vm</b> ware Horizon View <sup>™</sup>                                                                                           |
|----------------------------------------------------------------------------------------------------|
| トttps://shanti.bukkyo-u.ac.jp         ユーザ名とパスワードを入力してください。         ユーザー名:         パスワード:         ドメイン:         BUDDHA         マグイン |

④ デスクトップの選択画面が表示されますので、「教員研究室」を選択し、「接続」ボタンをクリックします。しばらくすると、デスクトップが表示されます。

【講師控室のパソコン】

- ① パソコンの電源を入れます。向かって右下にある[電源]ボタンを押します。
- ②「View Connection Server のアドレスを入力します」の画面にて、Server 名が「sansara.bukkyo-u.ac.jp」になっていることを確認し、[接続] ボタンをクリックします。
- ③ ユーザー名とパスワードを入力し、[ログイン] ボタンをクリックします。

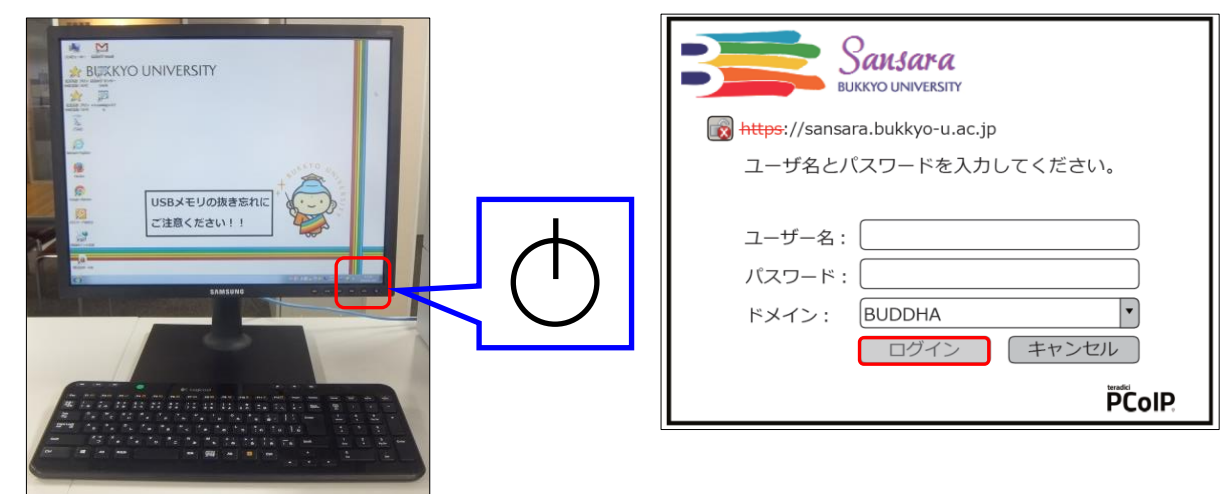

④ デスクトップの選択画面が表示されますので、[サンサーラ]を選択し、[接続] ボタンをクリックします。しばらくすると、デスクトップが表示されます。

#### 1.3【研究室及び講師控室のパソコン】終了方法

[電源] ボタンを押してください。 青色の電源ランプが橙色になり、電源が切れたことを確認してください(※1)。 ※1. [シャットダウン] ボタンはありません。

#### 1.4【教室パソコン】設置場所

以下の教室には教卓パソコンを設置しています。 それぞれの教室の AV ラックの鍵、5 号館・6 号館の一般教室の教卓鍵、は講師控室で貸出しています。

| 教室名  |     | 教室の種類  | 特記事項              |
|------|-----|--------|-------------------|
|      | 303 | 情報処理教室 | ノートパソコン・RGB ケーブル有 |
|      | 304 | 情報処理教室 | ノートパソコン・RGB ケーブル有 |
|      | 314 | 情報処理教室 | ノートパソコン・RGB ケーブル有 |
|      | 315 | 情報処理教室 | ノートパソコン・RGB ケーブル有 |
|      | 313 | 一般教室   | ノートパソコン・RGB ケーブル有 |
|      | 316 | 一般教室   | ノートパソコン・RGB ケーブル有 |
| 1 号館 | 401 | 一般教室   | ノートパソコン・RGB ケーブル有 |
|      | 408 | 一般教室   | ノートパソコン・RGB ケーブル有 |
|      | 410 | 一般教室   | ノートパソコン・RGB ケーブル有 |
|      | 420 | 一般教室   | ノートパソコン・RGB ケーブル有 |
|      | 503 | 情報処理教室 | ノートパソコン・RGB ケーブル有 |
|      | 504 | 情報処理教室 | ノートパソコン・RGB ケーブル有 |
|      | 505 | 情報処理教室 | ノートパソコン・RGB ケーブル有 |

|      | 101 | 一般教室 | ノートパソコン・RGB ケーブル有 |
|------|-----|------|-------------------|
|      | 201 | 一般教室 | ノートパソコン・RGB ケーブル有 |
| 5 马铃 | 202 | 一般教室 | ノートパソコン・RGB ケーブル有 |
| う方路  | 301 | 一般教室 | ノートパソコン・RGB ケーブル有 |
|      | 302 | 一般教室 | ノートパソコン・RGB ケーブル有 |
|      | 401 | 一般教室 | ノートパソコン・RGB ケーブル有 |
|      | 001 | 一般教室 | ゼロクライアント(※1)      |
|      | 101 | 一般教室 | ゼロクライアント(※1)      |
| の早齢  | 102 | 一般教室 | ゼロクライアント(※1)      |
| 0 芍脂 | 201 | 一般教室 | ゼロクライアント(※1)      |
|      | 202 | 一般教室 | ゼロクライアント(※1)      |
|      | 301 | 一般教室 | ゼロクライアント(※1)      |

※1.教室には、本体となる筐体とキーボードを設置しており、モニターは教卓に常設されているものを使用しています。

### 1.5【情報処理教室】教卓パソコン利用方法

教卓にパソコンを設置しています。パソコンに貼ってあるユーザー名・パスワードを入力し、ログインしてください。デスクトップや マイドキュメントに保存したデータは、シャットダウン後、消去されるように設定しています。

### 1.6【一般教室】教卓パソコン利用方法

講師控室にて、AV ラックや教卓鍵を借りて下さい。各教室に設置しているパソコンには、ご自身のユーザー名とパスワードでロ グインできます。

- 【1 号館(313 教室、316 教室、420 教室)】
- ① 教室前方の AV ラックを開け、パソコンを設置します。 LAN ケーブル、RGB ケーブルなど、用途に合わせて接続します。

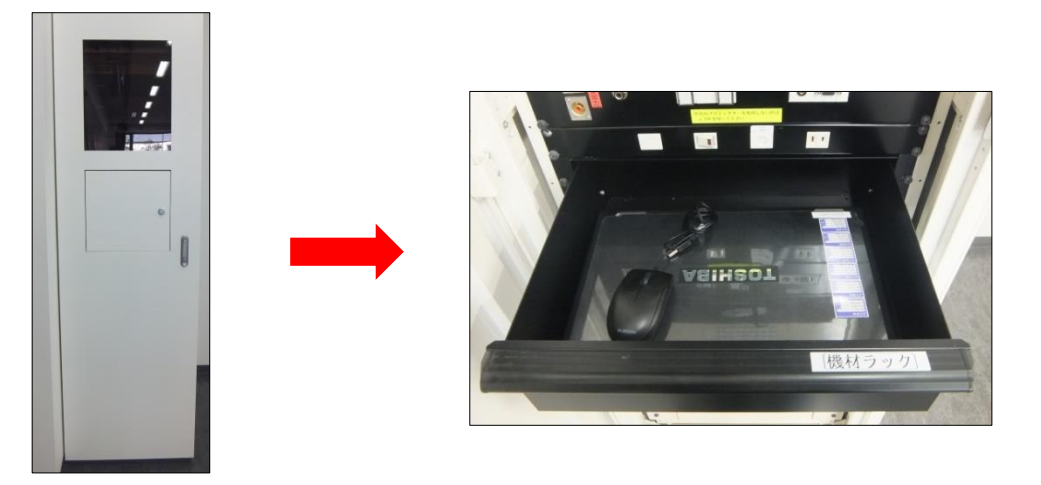

プロジェクターに投影する際は、AV ラックの映像電源が入っていること(赤ランプ)を必ず確認してください。

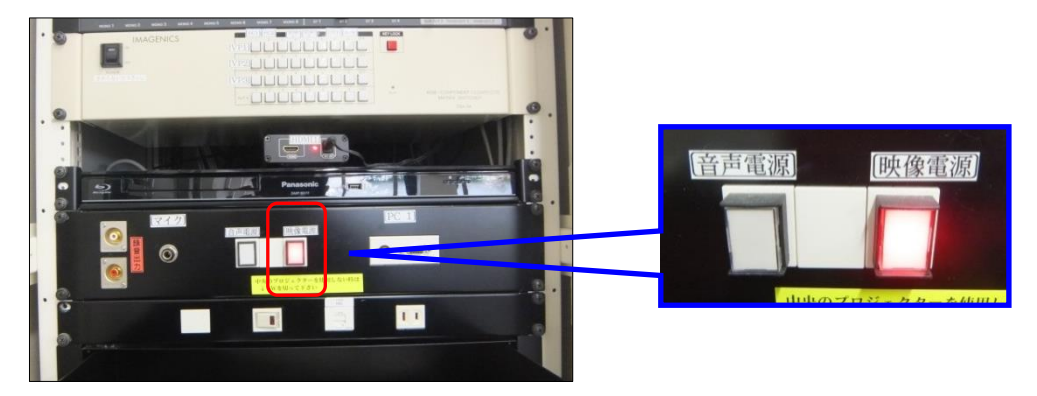

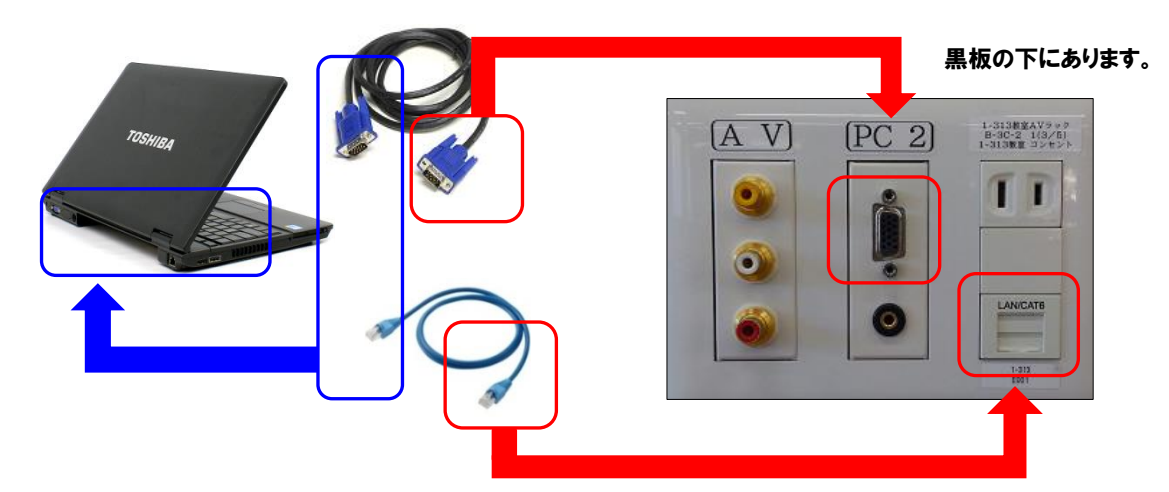

- 【1号館(401教室、408教室、410教室)】
- ① 教室前方の AV ラックを開け、パソコンを設置します。 LAN ケーブル、RGB ケーブルなど、用途に合わせて接続します。

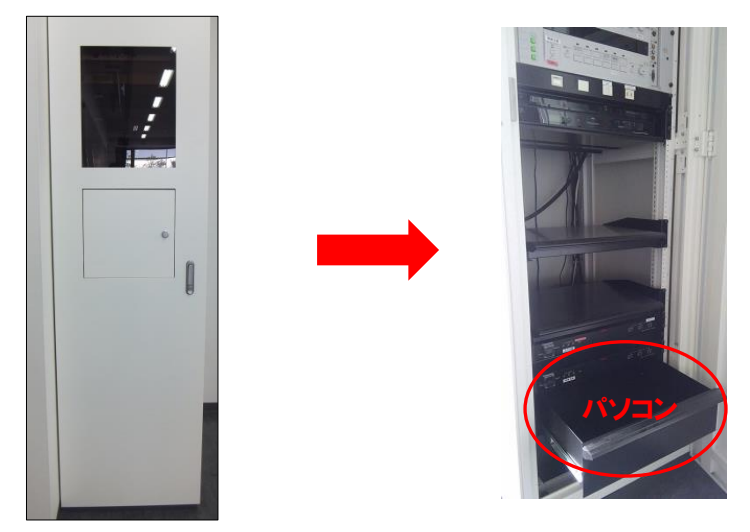

プロジェクターに投影する際は、AV ラックの主電源(1)、映像電源(2)を入れて、[PC] ボタン(3)を選択し、映像を切り替えます。

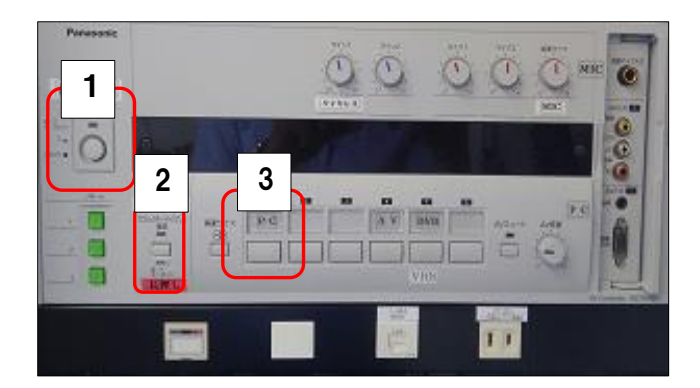

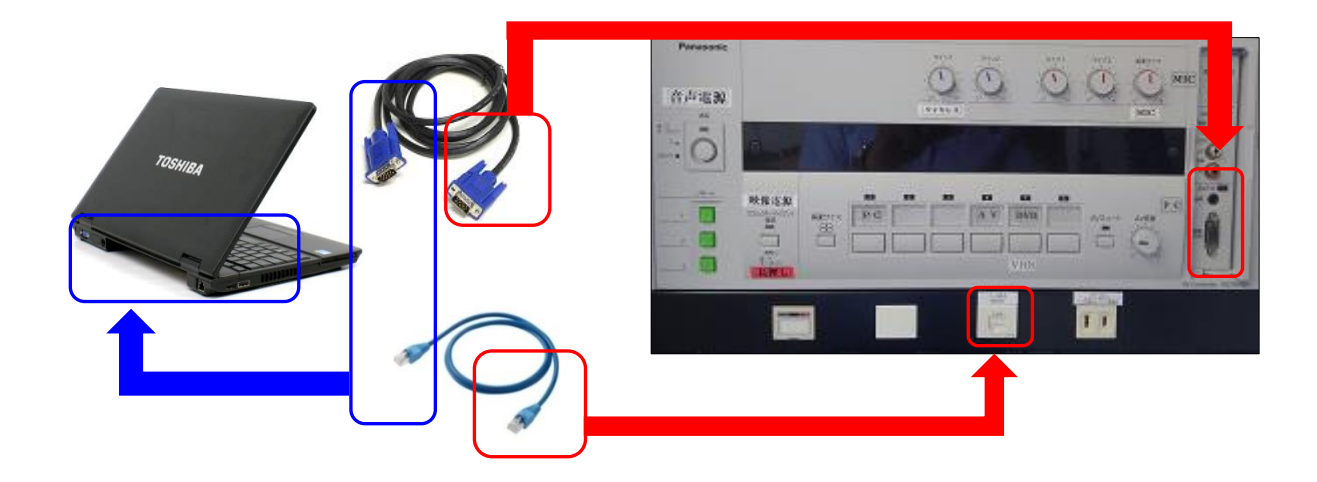

#### 【5号館】

1 教卓の天板を開け、AV ラックの鍵を教卓パネル(1)に差し込みます。
 [VP1] ボタン、[VP2] ボタン、[プラズマ] ボタン(2)の電源を入れます。
 [PC] ボタン(3) を入れます。

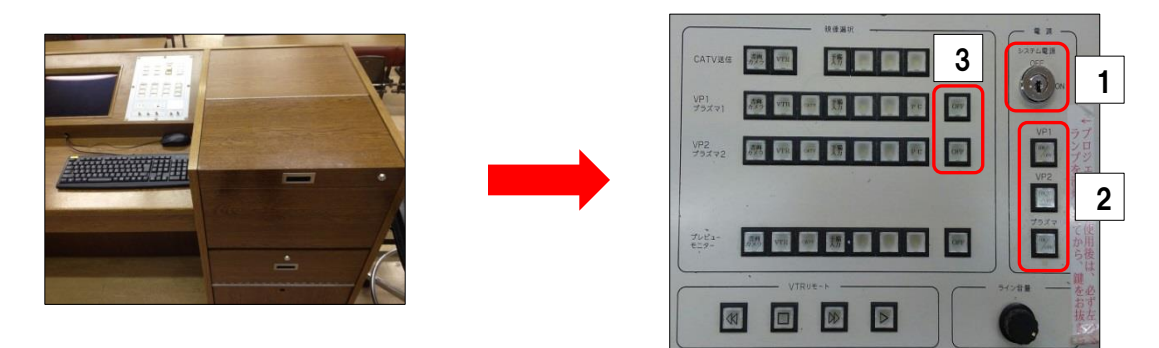

### 【6 号館】

教卓鍵をさし(1)、鍵を回します。[音声電源](2)、[プロジェクター電源](3)、プロジェクターの切替ボタンにて [PC] ボタン(4)を入れます。緑色の電源ボタンが付いたことを確認します。

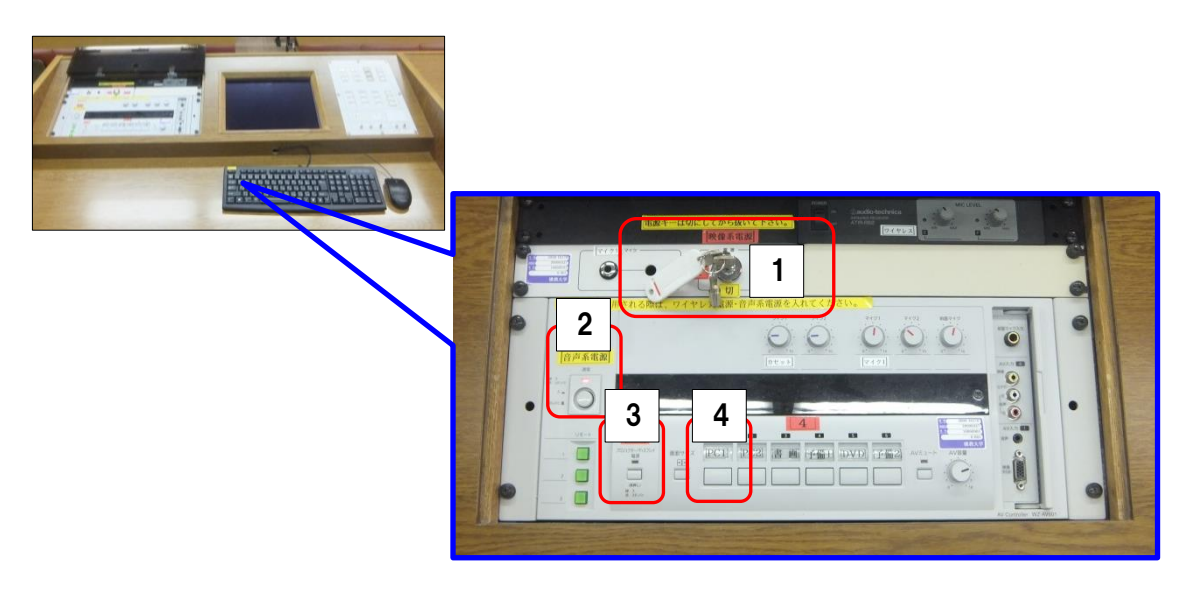

① 教卓横の収納箱を開け、筐体の電源を入れます。

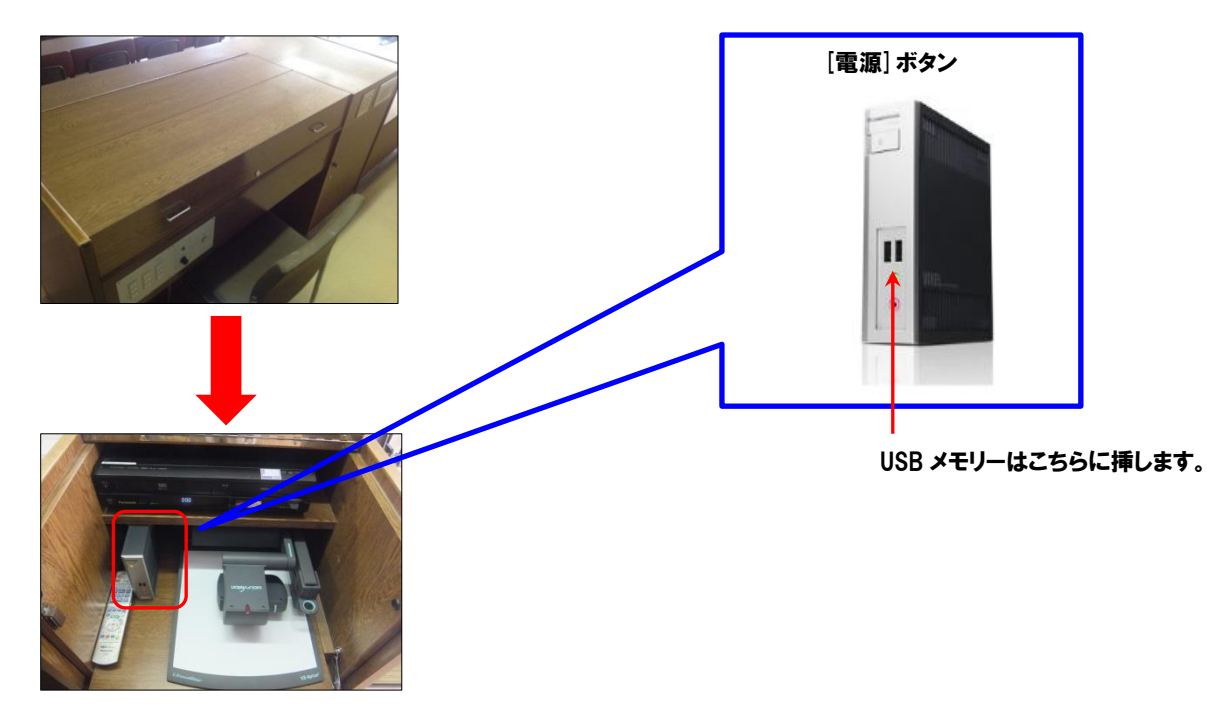

【1·5·6 号館共通】

② パソコンの電源を入れ、接続先を選択します(※1)。
 ※1.6 号館は、①の筐体の電源を入れると、接続先が表示されます。

|             | 専任教員                                                                                                    | 非常勤講師                                                                                                    |  |
|-------------|----------------------------------------------------------------------------------------------------|----------------------------------------------------------------------------------------------------|--|
| 接続先<br>アイコン | shanti.bukkyo-u.ac<br>jp                                                                                                    | sansara.bukkyo-u.<br>ac.jp                                                                                                    |  |
| 接続先         | shanti.bukkyo-u.ac.jp                                                                                                    | sansara.bukkyo-u.ac.jp                                                                                                    |  |
| ログイン画面      | ログイン     マカン     マカン     マカン     マカン     マカン     マカン     マカン     マカン     マカン     マカン     マカン     マカン     マカン     マカン     マカン     マカン     マカン     マカン     マカン     マカン     マカン     マカン     マカン     マカン     マカン     マカン     マカン | ログイン     マログイン     マハ Ware Horizon     アーノを     マハ Ware Horizon     アーノを     マハ Ware Horizon     アーノを     マハ アー     マハ アー     マル     マハ アー     マル     マル      マル     マル |  |
| 特記事項        | ログインすると、ご自身の研究室の<br>デスクトップが表示されます。                                                                                                    |                                                                                                    |  |

選択するとアイコンに青枠が表示されます。

③ アカウント入力画面にて個人のユーザー名・パスワードを入力します。しばらくすると、デスクトップが表示されます。

### 1.7 終了方法

スタートメニューより[ログオフ] ボタンをクリックします。[シャットダウン]メニューが表示されるので、[OK] ボタンをクリックします。各電源を落とし、AV ラックや収納箱を施錠します。AV ラックや教卓鍵は講師控室に返却してください。

【注意事項】

- ・離席する際は、[Ctrl] + [Alt] + [Del]を押し、パソコンをロック、もしくは [電源] ボタンを押して電源を切ってください。 ・ログインできるパソコンは、1人1台です。
- ・外部記憶媒体(USB メモリーや HDD など)の認識に時間が掛かることがあります(30 秒 ~ 1 分程度)。外部記憶媒体を挿入時は、電源の入り切りや差し直しはしないでください。
- ・講師控室のパソコン、教室設置パソコンは共有です。使用後は、必ずシャットダウンしてください。
- ・講師控室のパソコンには、DVDドライブはついていません。講師控室にて貸出備品として用意しています。

# 2 学内オープンスペース「サンサーラ」

学内のオープンスペース「サンサーラ」にパソコンおよびプリンターを設置しています。学習や就職活動等、自由に利用すること ができます。

### 2.1 設置場所

紫野キャンパス

| 設置場所        |         | パソコン   | プリンター |     |         |
|-------------|---------|--------|-------|-----|---------|
|             |         |        | モノクロ  | カラー | モノクロ A3 |
| 1. 马筋 2 哔   | 西ラウンジ   | 53 台   | 2 台   | 1台  | —       |
| 与貼 3 陌      | 東ラウンジ   | 32 台   | 2 台   | —   | —       |
| 1 号館 5 階    | 西ラウンジ   | 7 台    | 1 台   | —   | —       |
|             | 東ラウンジ   | 15 台   | 1 台   | —   | —       |
| 7 号館 3 階    | 学習情報プラザ | 157 台  | 6 台   | 1 台 | 1台      |
| 鹿渓館1階       | ロビー     | 40 台   | 2 台   | 1 台 | _       |
| 図書館 2・3・4 階 | 研究個室    | 各階 8 台 | _     | _   | _       |

#### 二条キャンパス

| 設置場所      |        | 13,1-7,2 | プリンター |     |         |
|-----------|--------|----------|-------|-----|---------|
|           |        | ~~~~     | モノクロ  | カラー | モノクロ A3 |
| N1 号館 2 階 | N1-206 | 80       | 2 台   | 1 台 | —       |

#### 2.2 利用時間

1 号館各ラウンジ、鹿渓館、二条キャンパス → 7:30 ~ 21:00 学習情報プラザ・図書館研究個室 → 開館時間に準じます。 なお、大学構内立入禁止日、閉館日、システムメンテナンス日等は利用不可。

#### 2.3 注意事項

・ログインできるパソコンは1人1台です。

・スマートフォンのケーブルをパソコンのUSBポートに接続すると、抜けなくなることがあります。無理に抜こうとせず、情報シス テム部までご連絡ください。

### 2.4 禁止事項

- ・パソコンの環境設定を変更する行為
- ・有料のソフトウェアを無断でコピーする、既設ソフトウェアを無断で複製する行為 (著作権法第 21 条により違法)
- ・アダルトサイトへのアクセス
- ・周囲の利用者の迷惑となる行為
- ・飲食、携帯電話の利用
- ・各種電気機器類の充電(スマートフォン・タブレット等)
- ・その他情報セキュリティポリシーに抵触する行為
- ・授業時間以外に情報処理教室のパソコンやプリンターを利用する行為(教室解放時期を除く)

以上のような行為を発見、検知した場合は、サンサーラの利用を停止することがあります。

# 3 ユーザー名・パスワード

佛教大学の ICT サービスを利用するには、ユーザー名・パスワードが必要です。 入学時に配付される新入生セットに「学内ネットワーク及び E-mail のアカウント登録について(通知)」のはがきが同封されて いますので、大切に保管してください。なお、ユーザー名は変更できません。

3.1 ユーザー名・パスワードで利用できるサービス

| サービス名                | パスワードの問い合わせ先  | 備考                   |
|----------------------|---------------|----------------------|
| 学内パソコン・プリンターシステム     |               |                      |
| B-net                | 情報システム課       |                      |
| 佛教大学 Gmail           | 二条キャンパス事務課    | ・パスワードを変更すると、すべてのシステ |
| 図書館 LIBon            | インフォメーションセンター | ムのパスワードが変更されます。      |
| e-Learning           | (通信教育課程)      |                      |
| 教職実践演習 ポートフォリオ [マナバ] |               |                      |
|                      | 情報システム課       | みっとフニノ レポフロ じぶ 用わりナナ |
| 証明書自動発行機             | 学生支援課         | ・他のシステムとハスソートが共なります。 |
|                      | 二条キャンパス事務課    | ・ハヘフードは多史 しさません。     |

### 3.2 パスワードの変更方法

パスワード変更システムを利用してください。パスワードは定期的に変更し、自身の情報を守るように心掛けてください。

 デスクトップもしくは、以下の URL より、「佛教大学 パスワードマネージャー」にアクセスします。 URL: [https://sso.bukkyo-u.ac.jp/webmtn/LoginServlet ]

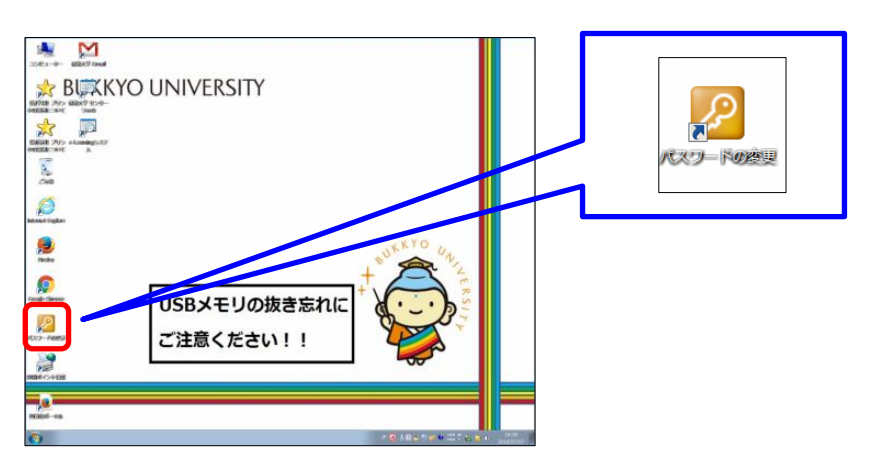

現在のユーザーIDとパスワードを入力し、[G0] ボタンをクリックします。

| 佛教大学 Password Manager<br>ユーザ名,パスワードを入力しログイ<br>ンして下さい<br>ユーザーD<br>(Viser name): |
|--------------------------------------------------------------------------------|
| ユーザ名,パスワードを入力しログイ<br>ンして下さい<br>ユーザーD<br>(User name):<br>パスワード<br>(Password):   |
|                                                                                |

③ [パスワード変更 (Password Change)] ボタンをクリックします。

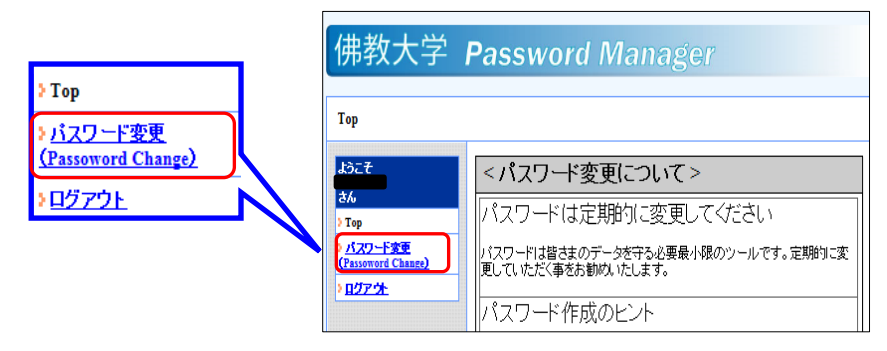

④ 新しいパスワードを入力 (2 カ所)し、[SAVE] ボタンをクリックします。

| d Change)                                           | 【パスワード変更のヒント】            |
|-----------------------------------------------------|--------------------------|
| • ユーザID                                             | ・定期的にパスワードを変更する。         |
| ● 学籍番号、または、ユーザID                                    | ・英数字 6~8 文字を混在させたものを設定する |
| ● 姓名(漢字)                                            | (例:17rizu4 (いなりずし) )。    |
| • 姓名(力ナ)                                            | ・他のパスワードと同じものにしない。       |
| • 新パスワード(New Password)                              | \                        |
| <ul> <li>新パスワード再入力(Confirm New Paseword)</li> </ul> |                          |

⑤ 以下のメッセージが表示されますので、[OK] ボタンをクリックします。
 処理が完了すると、以下のメッセージが表示されますので、[OK] ボタンをクリックします。

| Web ページからのメッセージ 🖾 | Password Manager                 |
|-------------------|----------------------------------|
| EX-074<br>実行しますか? | ord Change)                      |
| OK キャンセル          | EX-078<br>メノテナンス処理が完了しました。<br>OK |

⑥ [ログアウト] ボタンをクリックします。以上でパスワードの変更手続きは完了です。

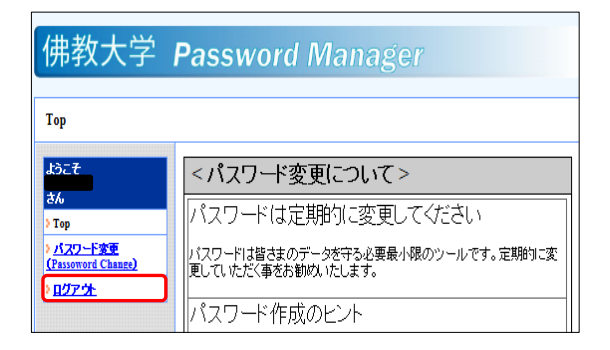

### 3.3 パスワードの失念・紛失等について

パスワードを失念した場合は、「3.1 各サービスの利用アカウント」の「パスワードの問い合わせ先」にて確認できます。なお、口 頭や電話、メールでのパスワード照会はできません。\_

パスワードを紛失、漏えいした恐れがある場合は、「3.2 パスワードの変更方法」にしたがって、直ちにパスワードを変更してく ださい。

# 4 データの保存方法

#### 【専任教員(研究室パソコン)】

研究室のパソコンは、デスクトップやマイドキュメントに保存したデータを保存することができます(ログオフ後もデータは消去さ れません)。

#### 【非常勤講師(講師控室のパソコン)】

講師控室のパソコンは、一度ログオフするとパソコン内のデータ(例:デスクトップやお気に入り)を消去するように設定しています。必ず、持参した外部記憶媒体(USB メモリーや HDD 等)に保存してください。

#### 4.1 ドライブ

デスクトップにある [コンピューター] のアイコンより、保存可能な領域を確認することができます。以下の学内ネットワークドライ ブは、目的に応じて使用することができます。

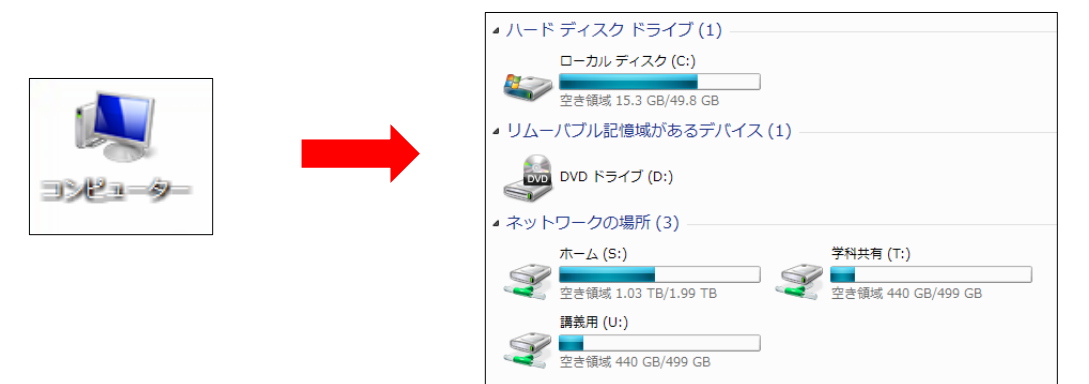

|                      | ドライブ名    | 権限                               | 備考                                                                   |
|----------------------|----------|----------------------------------|----------------------------------------------------------------------|
| らドライブ                | ホームドライブ  | 書き込み<br>変更<br>削除                 | ユーザーの個人データを保存する<br>ドライブです。 他者はアクセスでき<br>ません(専任教員のみ)。                 |
| <b>Tドライブ</b>         | 学科共有ドライブ | 書き込み<br>変更<br>削除                 | ユーザーが所属する学部、学科の<br>共有ドライブです。<br>学生および学部教員がアクセス<br>できます。              |
| <b>リドライブ</b><br>(※1) | 講義用ドライブ  | 講義用ドライブは情報系教員の<br>希望者のみ割り当てています。 | 該当科目を履修している全ユー<br>ザーに割り当てられるドライブで<br>す。<br>学生および授業担当教員がアク<br>セスできます。 |

**※1**.

| ドライブ名                | フォルダー名       | 権限             |  |  |
|----------------------|--------------|----------------|--|--|
| 講義用ドライブ<br>(U ドライブ ) |              | 参照             |  |  |
|                      |              | 読み込み           |  |  |
|                      | 共有フォルダー      | 書き込み           |  |  |
|                      |              | 変更             |  |  |
|                      |              | 削除             |  |  |
|                      | 教材フォルダー      | 参照             |  |  |
|                      | 3713 2 377 2 | 読み込み           |  |  |
|                      | 提出フォルダー      | 参照             |  |  |
|                      |              | 書き込み(1度だけ)(※2) |  |  |

※2.授業で使用するドライブです。個人のデータは必ず、ホームドライブ (S) に保存してください。提出フォルダーに書き込みしたデータの再編集や削除はできません。ご注意ください。

【ネットワークドライブ使用上の注意】

- ・ネットワークドライブは、各個人に割り当たります。他者でログインした端末では、ご自身の保存領域は表示されません。
- ・データは、ホームドライブ(S)もしくは、持参した外部記憶媒体に保存してください。
- ・ネットワークドライブは、有限な保存領域です。定期的にドライブ内のデータを整理してください。

【外部記憶媒体使用上の注意】

- ・記憶媒体は、消耗品です。破損する可能性があるので、必ずバックアップを取るように心掛けてください。また、紛失の危険があることに十分留意し、慎重に管理するようにしてください。
- ・外部記憶媒体は電源を切る前に正しく取り外してください。

# 5 プリンター

### 5.1 利用方法

学内のプリンターは、オンデマンド印刷仕様です。オンデマンド印刷では、パソコンから印刷命令をかけておけば、時間を問わず、 印刷物を出力することができます(パソコン・プリンターに限る)。印刷設定の初期値は、モノクロ/A4 サイズです。A3 専用プリ ンター、カラープリンターは専用のプリンターにて印刷してください。なお、パソコンから印刷命令をかけても、プリンターで出力 命令をかけない限り、出力はされません。

印刷可能プリンター 専任教員 → 学部資料室設置プリンター(※1)、サンサーラプリンター ※1.他学部・他学科の資料室プリンターからも出力できます。 非常勤講師 → 講師控室プリンター

利用時間 資料室開室時間、サンサーラスペース利用時間に準じます。

#### 【モノクロ印刷】

- ① パソコンから印刷命令をかけます。プリンター名が [vprinter] になっていることを確認し、[印刷] ボタンをクリックします。
- デスクトップに「このドキュメントはプリンターに送信されました」というメッセージが表示されたことを確認します。

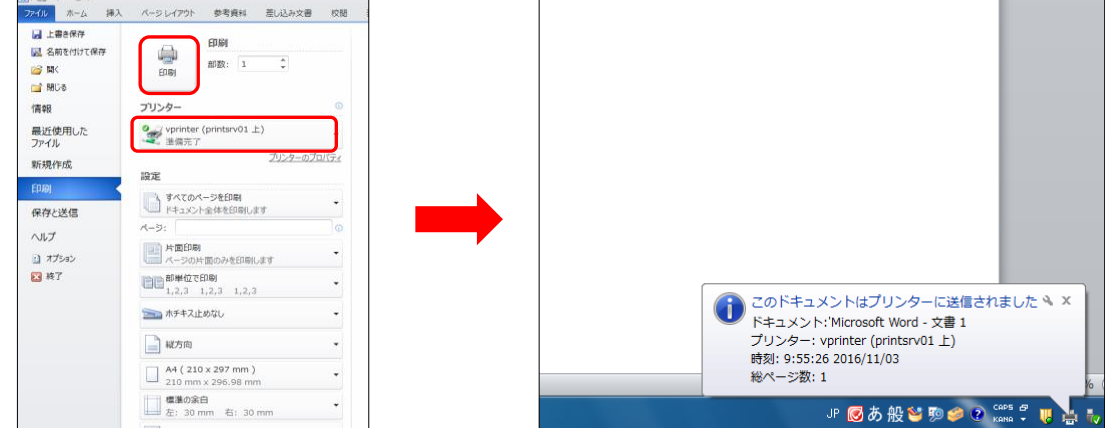

### 【カラー印刷】

パソコンから印刷命令をかけます。プリンター名が [vprinter] になっていることを確認します。[プリンターのプロパティ]の詳細設定にて、カラーモードを選択し、[OK] ボタンをクリックします。

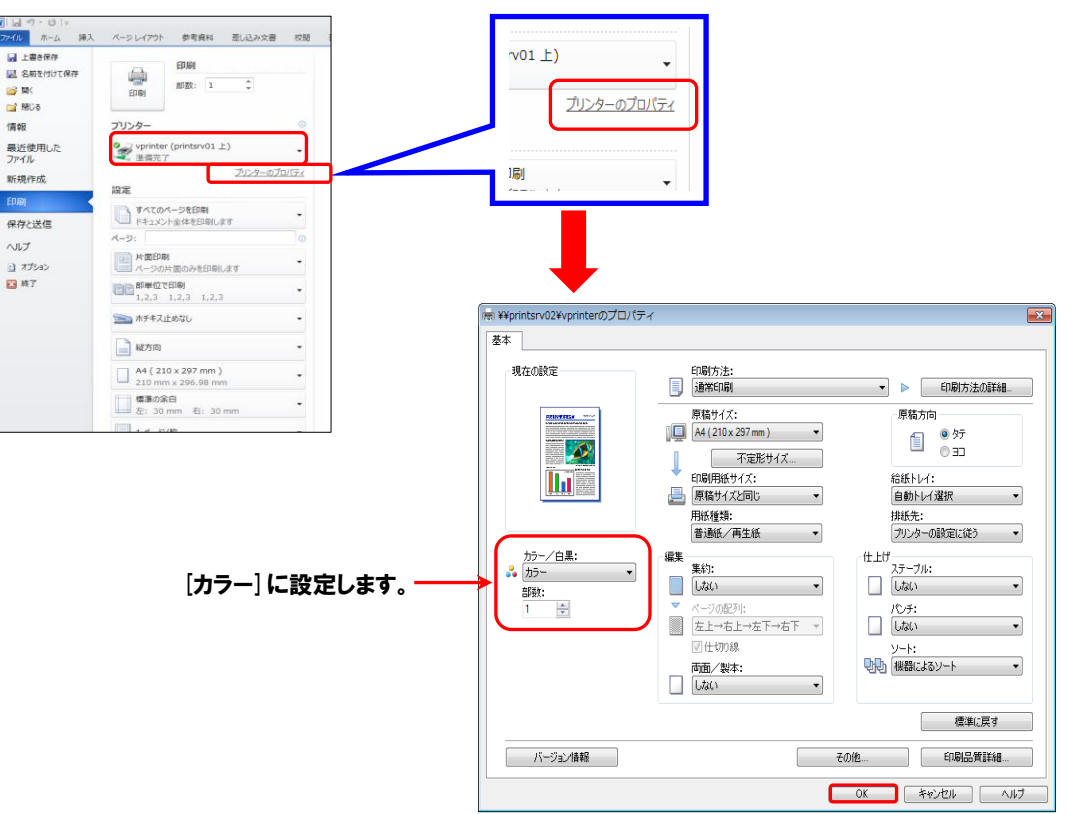

② デスクトップに「このドキュメントはプリンターに送信されました」というメッセージが表示されたことを確認します。

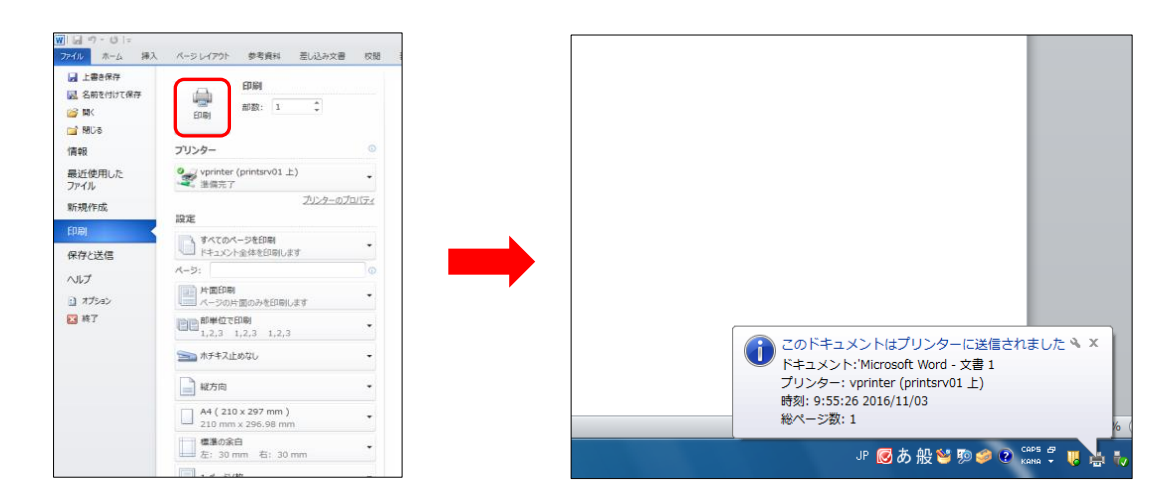

【拡大印刷/縮小印刷】

パソコンから印刷命令をかけます。プリンター名が [vprinter] になっていることを確認します。[プリンターのプロパティ]の詳細設定にて、作成した原稿サイズと出力したい用紙サイズを設定し、[OK] ボタンをクリックします。

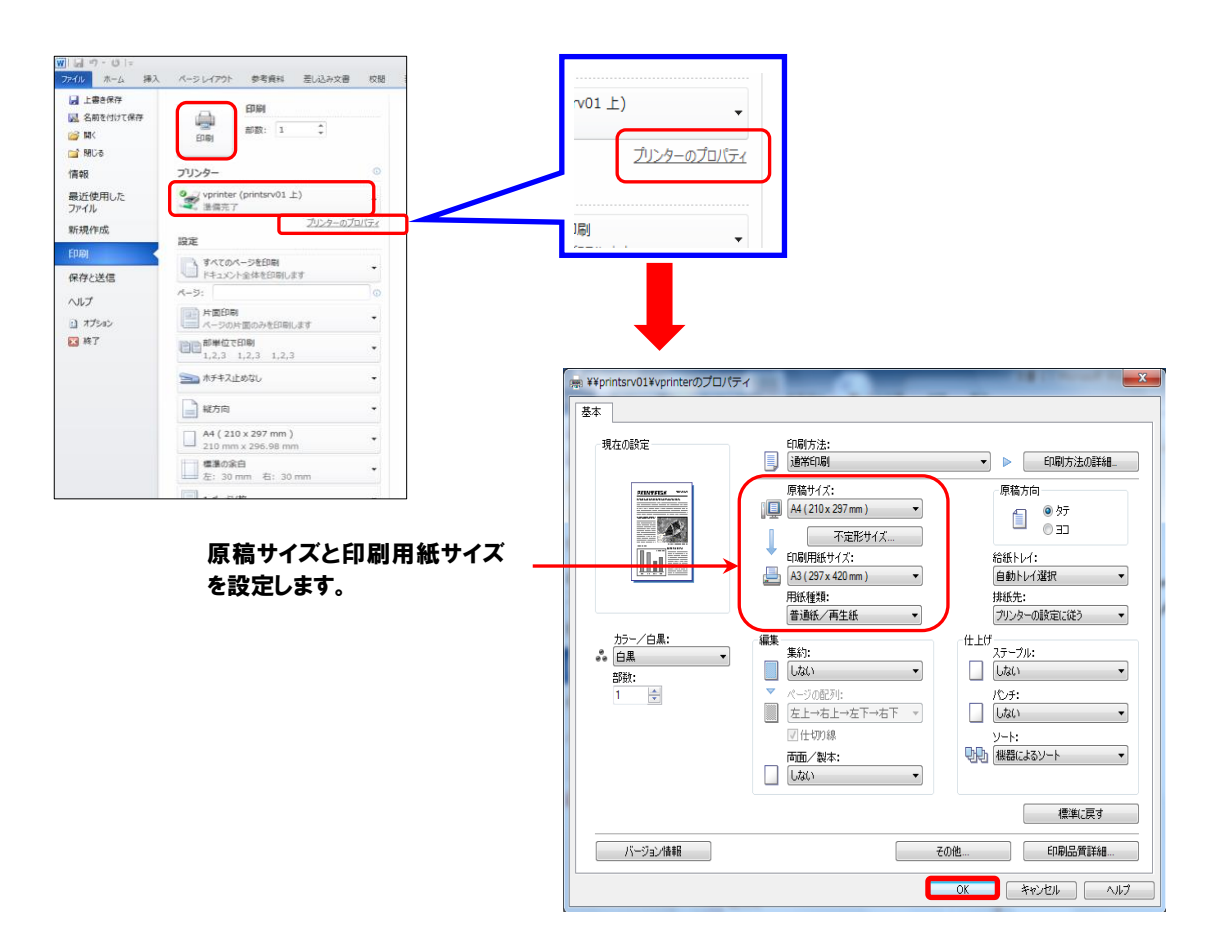

② デスクトップに「このドキュメントはプリンターに送信されました」というメッセージが表示されたことを確認します。

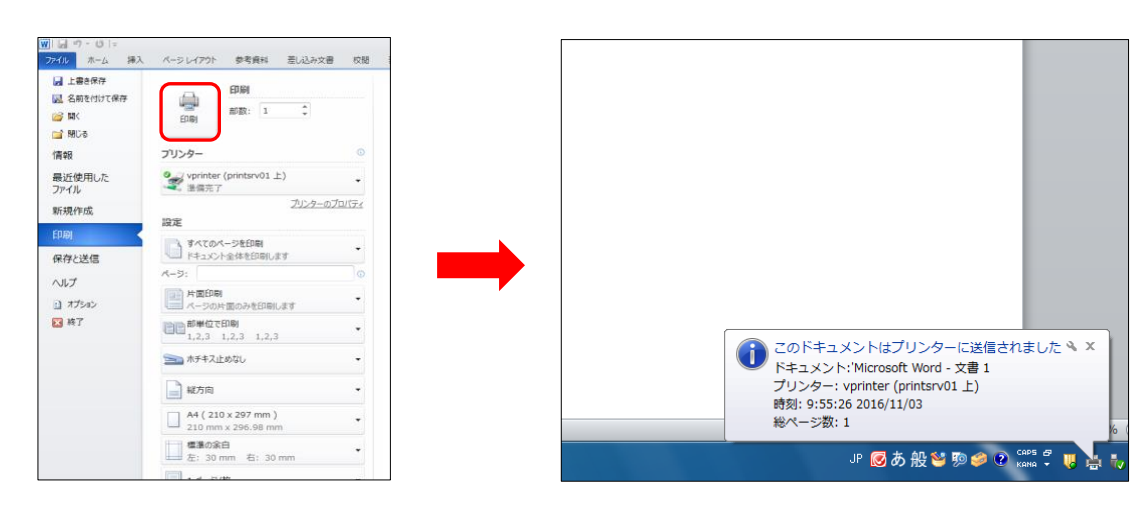

③ タッチパネルにてユーザー名とパスワードを入力してください。出力命令をかけたデータの一覧が表示されます。印刷したい データを選択し、[印刷] ボタンを押します。もう一度確認のメッセージが出ますので、[はい] ボタンを押すと、印刷物が出 力されます。

|     | 印刷する                       | ジョブを選<br>すべて解除                      | <sup>グル</sup><br>択してくださ<br><sup>&amp;田プリンター</sup><br>vprinter | ーブ名:全ブリンタ<br>こい。<br><sub>まプリンター</sub><br>ondprn47 | (†#<br>▼ |
|-----|----------------------------|-------------------------------------|---------------------------------------------------------------|---------------------------------------------------|----------|
| 60) | 995, Microso<br>2016/05/03 | ft Word - 講衆<br>II:10:33 248 185 17 | 義資料.docx<br>ページ h面 モノクロ                                       | <b>*</b> #                                        | 1        |
|     | 選択ジョブ数<br>全ジョブ数            | 1е ду<br>1е                         | 500 <i>°</i>                                                  |                                                   | 「刷       |

#### 5.2 ユーザー情報の登録方法

- ユーザー情報が変更された場合や未登録の場合は、ユーザー情報をプリントシステムに登録する必要があります。
- 任意のICカードをプリンター横のICカードリーダーにかざすと、登録画面が表示されます。ユーザー名・パスワードを入力し、
   [登録] ボタンを押します。次回以降は登録した IC カードをかざすと、印刷できるようになります。

### 5.3 データの削除

印刷不要になったデータは、手動で削除できます。 [5.1 利用方法③] のとおり、IC カードをカードリーダーにかざすか、手入力 にてプリントシステムにログインし、印刷情報を表示させます。 削除したい情報を選択し、 [削除] ボタンを選択してください。 ただし、印刷命令をかけてから、24 時間以内に出力命令がない場合は、自動的に削除されます。

|                |                           |                     | 3                                      | ループ | 名:全ブリンタ                  |    |
|----------------|---------------------------|---------------------|----------------------------------------|-----|--------------------------|----|
| 印刷する<br>すべて選択  | ッジョブ<br>すべてM              | を選択                 | してくだ<br><sup>my yyyy</sup><br>vprinter | さい  | o<br>عرب مروح<br>ondprn4 | .7 |
| 2016/05/0      | oft Word<br>3 11:10:33 2# | - 講義資<br>8 185 1ページ | 料.docx<br>/ 片面 モノクロ                    |     | ŤM                       | 12 |
|                |                           |                     |                                        |     |                          |    |
|                | _                         | _                   |                                        |     |                          |    |
|                | 4                         |                     | 500                                    |     | •                        |    |
| 訳ジョブ数<br>全ジョブ数 | 1 *                       | 関リ                  | 500 -                                  | i   | 削除                       | 印刷 |

# 5.4 印刷ポイント(1枚あたり)

印刷には、印刷ポイント(P)が必要です。年間印刷ポイントは、専任教員は無制限、非常勤講師は 500P です。年度末に残ったポイントの返金や翌年度への繰り越しはできません。

| 印刷サイズ(※1) | モノクロ/カラー | 消費ポイント(P) |  |  |
|-----------|----------|-----------|--|--|
| Α4        | モノクロ     | 1         |  |  |
|           | カラー      | 5         |  |  |
| A3        | モノクロ     | 2         |  |  |
|           | カラー      | 10        |  |  |

※1 A4・A3 サイズ以外は印刷できません。

#### 5.5 印刷ポイントの追加

原則、追加できません。

【その他】

- ・途中で紙詰まり等のエラーが出た場合は、印刷ポイントは消費されません。印刷を中止し、別のプリンターにて再度印刷を行ってください。
- ・印刷物に汚れやしわが出た場合は、情報システム課(1号館2階)までご報告ください。
- ・カラー印刷・A3 印刷する場合は、カラー専用プリンターもしくは A3 専用プリンターを利用してください。
- ・大容量の印刷ジョブを実行すると、その他の印刷ジョブが停止状態となり、利用に支障をきたします。ファイルサイズは、 20MBを目安に出力命令をかけてください。大容量の印刷ジョブにより、他のジョブが停止状態になっていると判断した場合、 情報システム部にて、データを削除します。

【環境問題への取り組み】

情報システム部は、大学環境の eco 化を推進しています。様々なシステムを利用することによって、資源の無駄使いをなくし、 環境にやさしいキャンパスの実現を目指しています。学内パソコン・プリンターを利用する際は、本趣旨を理解し無駄な印刷を しないよう、心掛けてください。